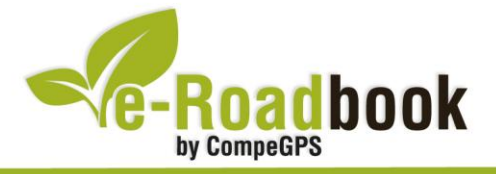

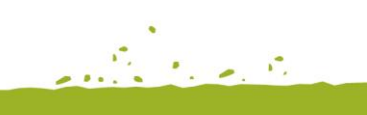

# Volta a la península de Cap de Creus

# 1. INFORMACIÓ BÀSICA

Arxiu de track descarregable en format **\*.BTRK**, exclusiu de CompeGPS. Roadbook realitzat a la península de **Cap de Creus**, inclou informació detallada amb imatges de pròximes maniobres, instruccions textuals i icones gràfiques. A continuació li presentem la informació bàsica del recorregut:

- Zona: Cap de Creus, Alt Empordà, Catalunya, Espanya
- Nivell de dificultat: Mitjà
- Tipus d'etapa: Etapa única
- Tipus de ruta: Circular
  - Sortida: Port de la Selva / Arribada: Port de la Selva
- Duració: 7 hores i 35 minuts
- Distància: 48,26 kilòmetres
- Vehicle: BTT
- Altitud Màxima: 330 metres
- Altitud Mínima: 1 metre
- Ascens acumulat: 1347 metres
- Llengua de les maniobres: Català
- Autor: Cèsar Pasadas

## 2. EL RECORREGUT

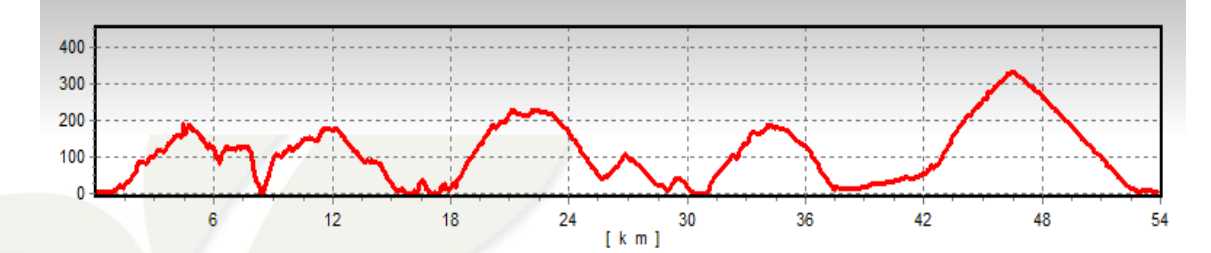

El punt d'inici d'aquest roadbook és la zona d'aparcaments a l'entrada del Port de la

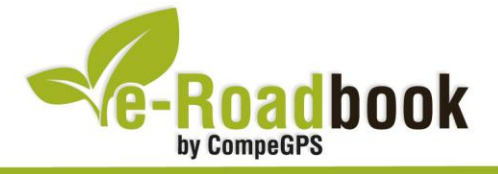

Selva; autèntic enclavament mariner al nordoest de la península del Cap de Creus i lloc d'estiueg de visitants d'una banda i l'altra dels Pirineus.

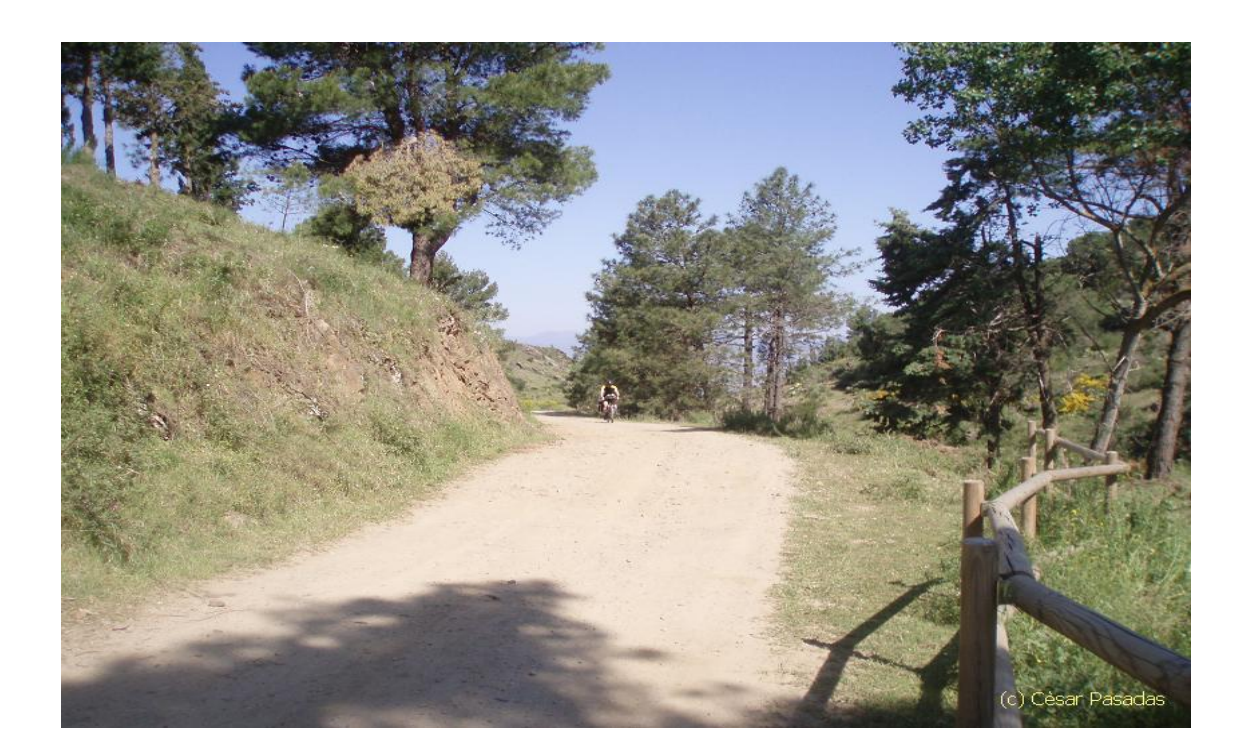

El Port de la Selva es localitza a la badia que li dóna nom, mantenint-hi una estructura de **vila marinera** però envoltada de **nombroses urbanitzacions** gairebé fins als límits municipals de Llançà i la Selva de Mar. Com una de les característiques més importants del Port de la Selva pot ser remarcada la porta nord que dóna entrada al **Parc Natural de Cap de Creus**.

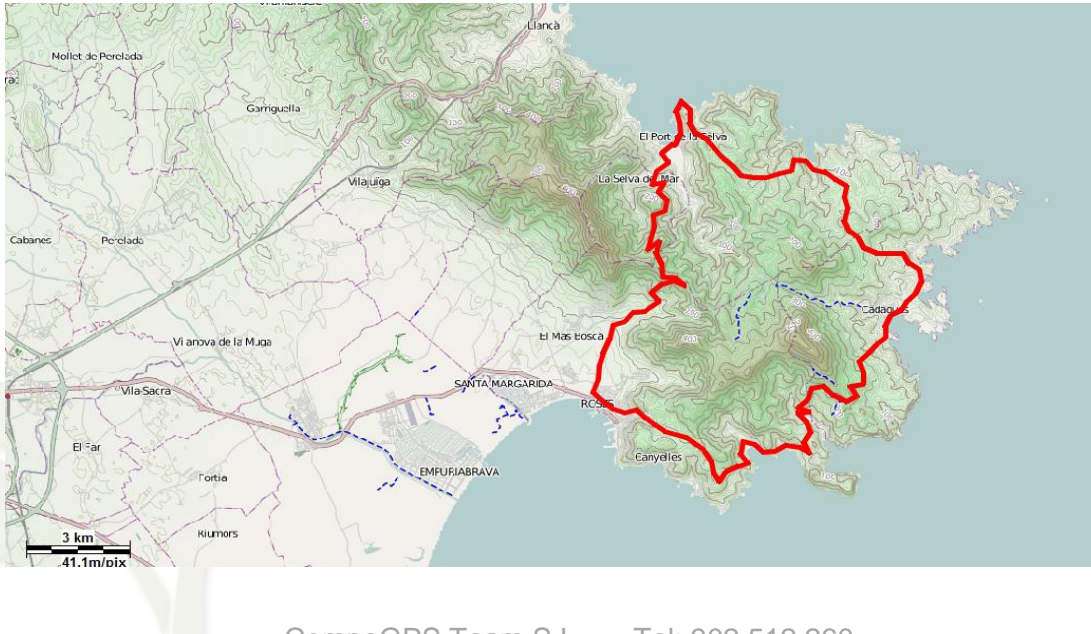

CompeGPS Team S.L. – Tel: 902 512 260 www.compegps.com – www.twonav.com

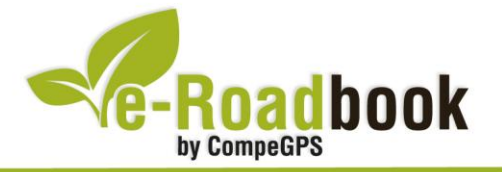

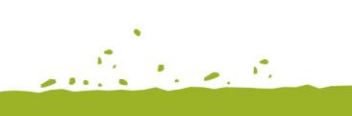

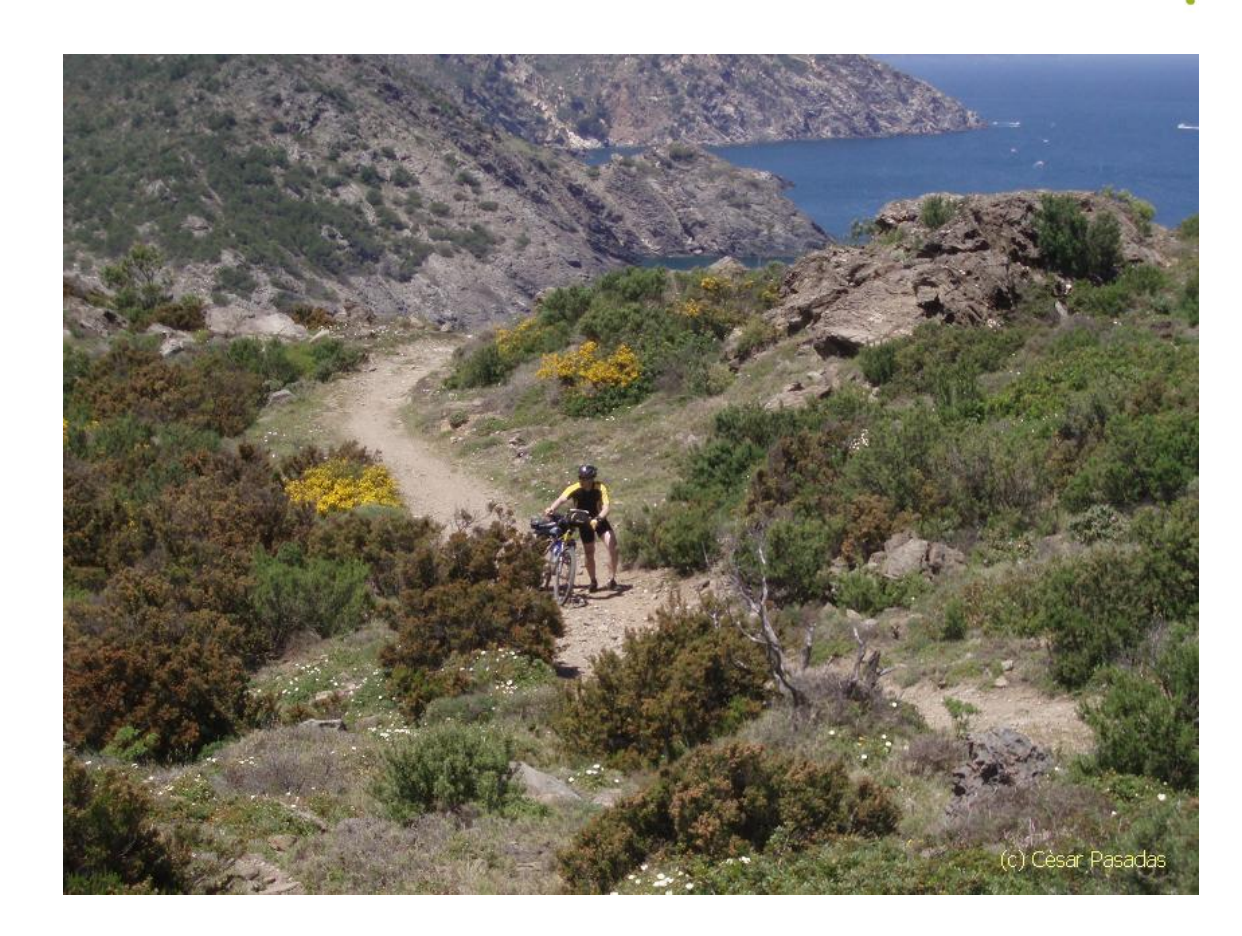

Creat l'any 1998, el Parc Natural de Cap de Creus inclou tota la península homónima i s'esten cap a l'oest protegint gairebé la totalitat del territori municipal del Port de la Selva i la Selva de Mar.

Des del Port de la Selva, el recorregut ens porta decididament a la part alta del poble, tot envoltant-lo, per prendre la pista que duu a l'**ermita de Sant Baldiri**. L'ascensió és forta al començament, però es va fent cada cop més suau. Des de dita ermita, a través d'un corriol que descendeix per travessar un torrent, arribem a la pista que ens portarà fins a la **cala Tavallera**. El descens a la cala és una mica tècnic però les vistes són impressionants. La continuació però, és una forta ascensió des del nivell del mar fins a la plana, que segurament caldrà fer-la a peu, almenys els primers 300 metres.

A través de camins i pistes centenàries arribem, primer en pla i després en un llarg descens, fins a **Port Lligat** on hi podrem visitar la **Casa Museu de Salvador Dalí** o guadir d'un bon descans a la vila veïna de Cadaqués.

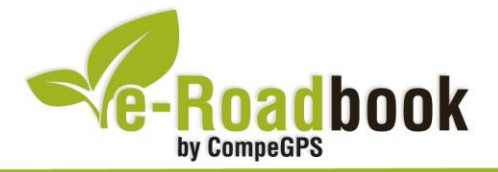

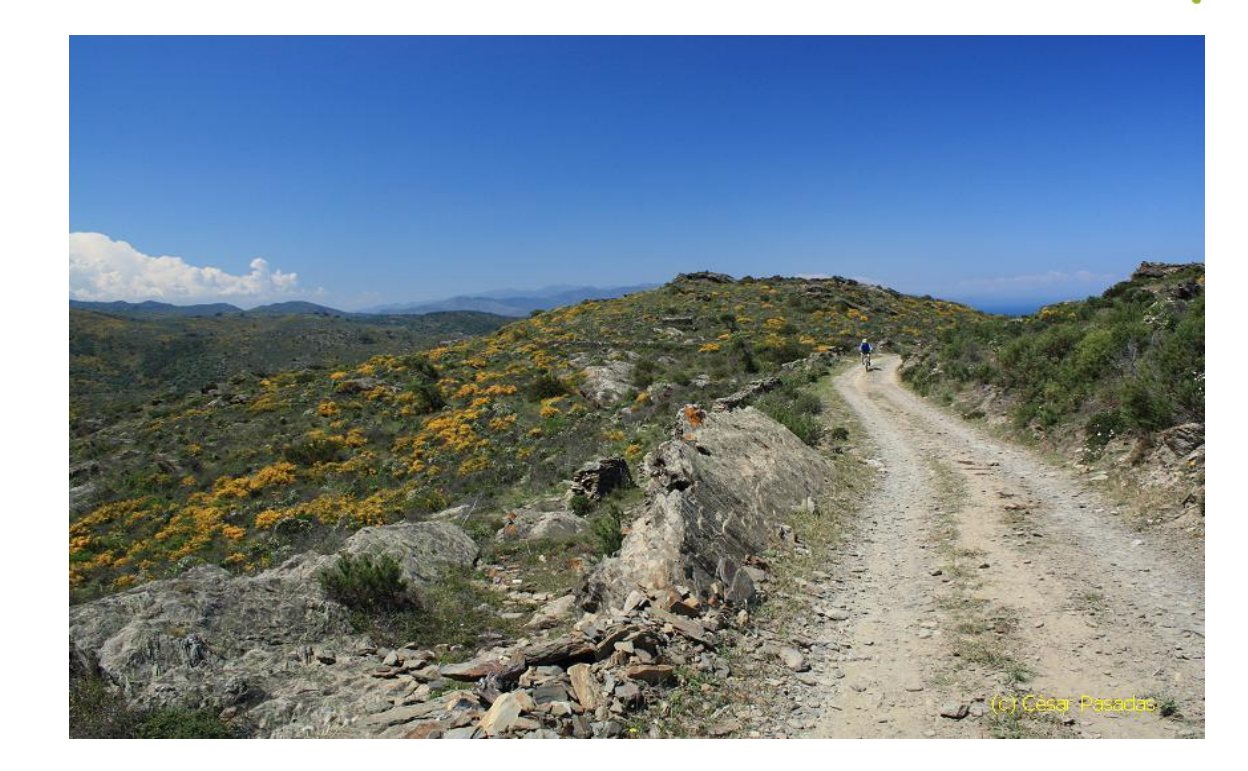

La ruta continua per pista recorrent les parts elevades de la retallada costa del Parc Natural, deixant a la nostra esquerra l'espectacular **península del Cap de Norfeu** abans d'arribar a la **cala Montjoi**. A partir d'aquest punt, la pista és asfaltada, poc després podrem divisar les primeres edificacions de Roses, i al fons, el Pirineus. Cal destacar que el descens a Roses s'ha de fer amb precaució.

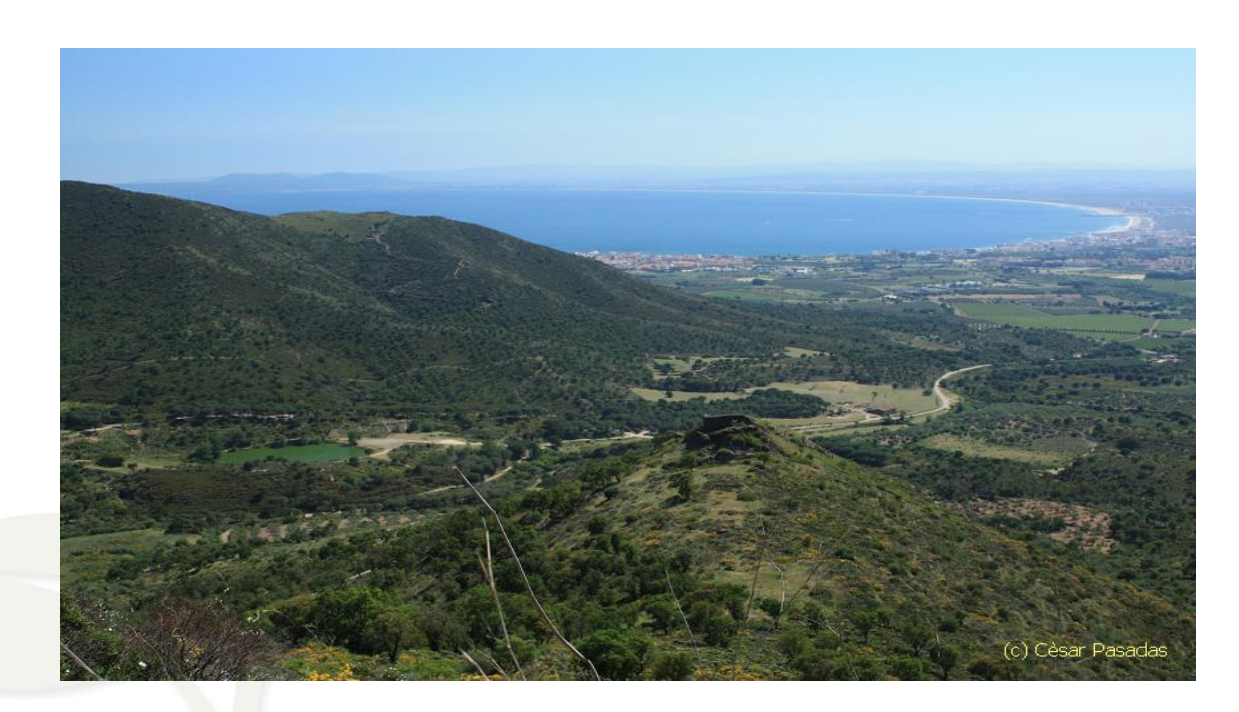

CompeGPS Team S.L. – Tel: 902 512 260 www.compegps.com – www.twonav.com

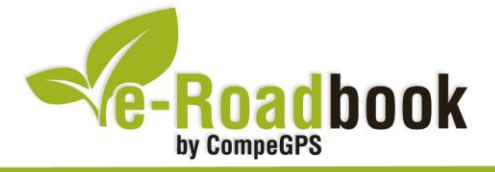

A Roses podrem visitar la Ciutadella amb les ruïnes romanes i l'ermita de Santa Maria. De sortida, prenem direcció nord per la carretera local fins el trencall a la bassa d'en Coll, per continuar per l'abandonat mas d'en Berta i arribar a la carretera. Amb precaució, recorrem poc més de dos quilòmetres de pujada, fins el trencall a l'esquerra del camí carener del Serrat de la Glòria, que amb fantàstiques panoràmiques ens deixarà, després d'un llarg descens, a la Selva de Mar. Ja només quedarà tornar al punt de sortida per carril bici fins el Port de la Selva.

## 3. COM ARRIBAR-HI

#### Transport propi

- Autopista AP-7/E-15 (sortir a Figures: sortides 3 i 4) + N-260 (direcció Llançà-Portbou).
- Carretera N-II (N-9, si venim de França) fins a Figueres + N-260.
  - Pels que vulguin gaudir del paisatge, a la N-260 podem desviar-nos a Vilajuïga i arribar al Port de la Selva a través de Sant Pere de Rodes.
  - Des de França podem venir per la costa a través de la N-114.

#### Transport públic

- **Tren** (Renfe): línia Barcelona-Girona-Figueres-Portbou-Perpinyà fins arribar a Llançà + **Autobus** (Sarfa): línia de Roses al Port de la Selva.

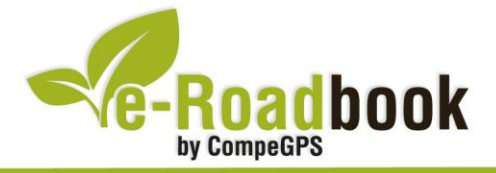

## PERSONALITZAR LA PÀGINA DE DADES

Com suggeriment us proposem adaptar el vostre dispositiu GPS amb l'opció de **visualitzar el recorregut** en una pàgina de dades com la que mostrem a continuació:

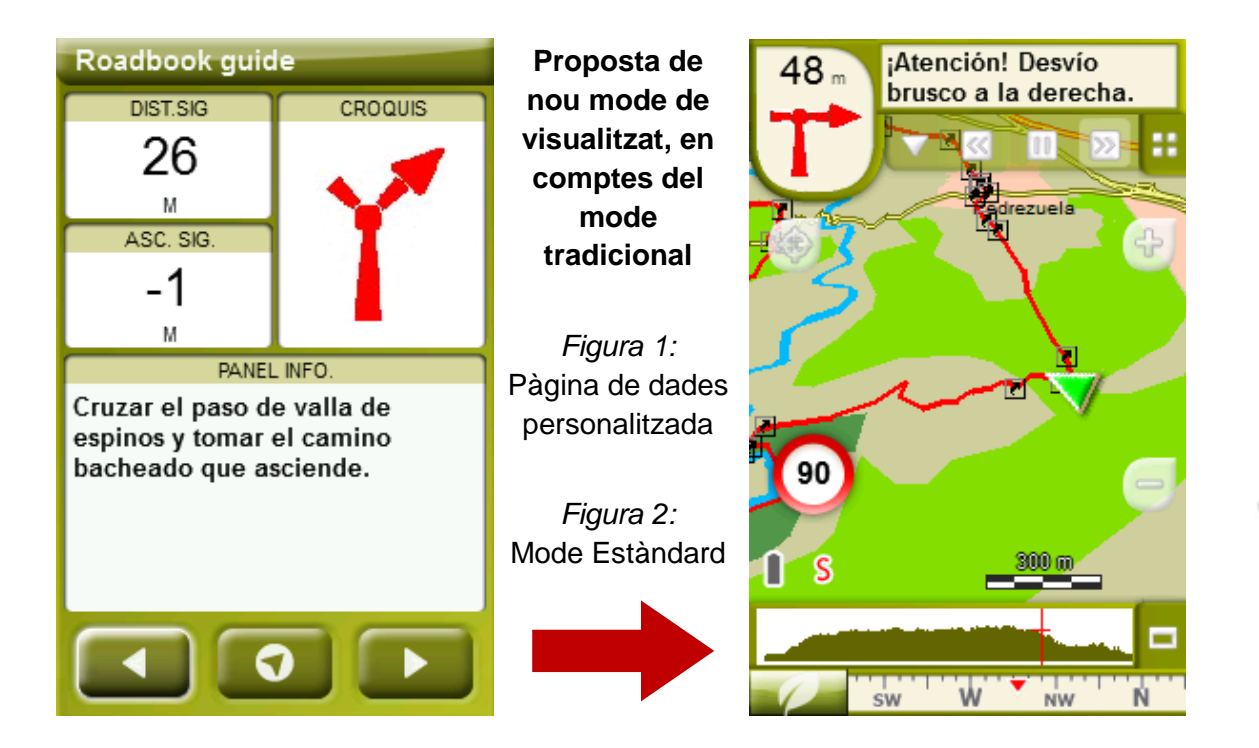

Per tal d'aplicar aquest mode, només ha de seguir els passos següents:

- 1. Accediu a 'Menú > Configuració > Visualitzar > Camps de dades'.
- 2. Un cop dins, haureu d'escollir l'**estructura** de la pantalla de visualització. En aquest cas haurem d'escollir l'estructura: **Template 4** (Plantilla 4).

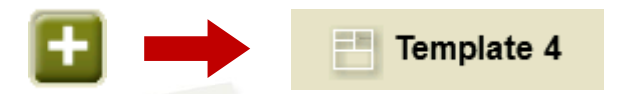

- 3. En el següent pas haureu de **seleccionar els camps** que seran mostrats en aquesta estructura. Simplement han de ser seleccionats i ordenats. En el nostre cas utilitzarem els següents camps en aquest mateix ordre:
  - En el primer quadrant quedarà situada la **'Distància al següent'**. Aquest camp indicarà la distància que falta per arribar al següent punt (en metres).
  - En segon lloc, l'Ascensió a següent'. És el pendent positiu entre els punts consecutiu.

1 a r 

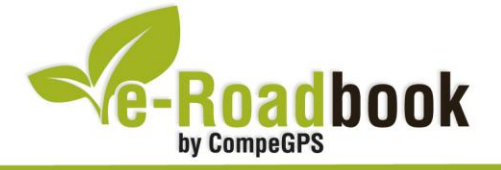

1. S. 1. S. En tercer lloc, i situat a la dreta de la pantalla, l'usuari hi haurà de situar el 'Croquis'. Aquesta casella li resultarà molt intuïtiva per reproduir els moviments i direccions del trajecte.

1

- I per últim just a la meitat inferior de la pantalla, l'usuari hi haurà de situar el 'Panell informatiu'. Mitjançant aquest panell, i durant tot el trajecte, s'hi podran llegir les indicacions i anotacions de l'autor
- 4. A partir d'aquest moment, ja podrà gaudir dels canvis aplicats: només haurà d'obrir la pàgina de dades i començar el seu trajecte (I PÀGINA DE DADES).